# Sistem Informasi Data Keluarga (Siga) Berbasis Website Badan Kependudukan Dan Keluarga Berencana Nasional (BKKBN) Provinsi Sumatera Utara

Family Data Information System (Siga) Based on the Website of the National Population and Family Planning Agency (BKKBN) of Sumatera Utara Province

### Nurhidayah

Fakultas Teknik dan Ilmu Komputer Universitas Dharmawangsa, Medan, Indonesia Email : <u>nurhidayah@gmail.com</u>

#### Abstrak

Demi membangun sistem data dan informasi yang lebih 'mumpuni', BKKBN melakukan sinkronisasi Basis Data Keluarga Indonesia (BDKI) dengan sistem informasi kependudukan. Sistem informasi yang dibangun BKKBN ini dikemas dengan nama Sistem Informasi Keluarga atau SIGA. SIGA digunakan sebagai peta kerja, intervensi program dan pengukuran kinerja. Penerapan SIGA akan diuji coba di 68 kabupaten. SIGA menjadi 'kendaraan' yang begitu penting bagi BKKBN khususnya. Pasalnya, data dan informasi keluarga berfungsi sebagai alat monitoring dan dasar perencanaan, pengukuran kinerja dan peta kerja pada setiap tingkatan wilayah Program Kependudukan Keluarga Berencana dan Pembangunan Keluarga di Indonesia.

kata kunci: BKKBN, SIGA, Sistem Informasi

#### Abstract

In order to build a more 'qualified' data and information system, the BKKBN synchronizes the Indonesian Family Database (BDKI) with the population information system. The information system built by the BKKBN is packaged under the name of the Family Information System or SIGA. SIGA is used as a work map, program intervention and performance measurement. The implementation of SIGA will be piloted in 68 districts. SIGA is a very important 'vehicle' for BKKBN in particular. This is because family data and information serve as monitoring tools and the basis for planning, measuring performance and working maps at every level of the Family Planning and Family Development Population Program area in Indonesia.

keywords: BKKBN, SIGA, Information System

### **1. PENDAHULUAN**

Di setiap Negara tentu memiliki berbagai macam lembaga pemerintahan di dalamnya untuk membantu program-program pemerintah yang dicanangkan. Di Negara Indonesia ada sebuah lembaga pemerintahan yang programnya fokus dalam bidang kependudukan dan keluarga. BKKBN (Badan Kependudukan Keluarga Berencana Nasional) adalah lembaga pemerintahan dibidang keluarga berencana dan keluarga sejahtera dimana BKKBN ikut andil

dalam pendataan keluarga di Indonesia yang merupakan suatu kegiatan dalam pengumpulan data primer tentang data kependudukan, data Keluarga Berencana, data Pembangunan Keluarga, dan data anggota Keluarga yang dilakukan oleh masyarakat bersama pemerintah (BKKBN) secara serentak pada waktu yang telah ditentukan, setiap 5 (lima) tahun sekali melalui kunjungan ke keluarga dari rumah ke rumah. Pendataan Keluarga menjadi sesuatu yang penting bagi pemerintah pusat dan pemerintah daerah dalam menyediakan basis data keluarga untuk intervensi Program Pembangunan Keluarga, Kependudukan, Keluarga Berencana (KB), dan program pembangunan lainnya.

Demi membangun sistem data dan informasi yang lebih 'mumpuni', BKKBN melakukan sinkronisasi Basis Data Keluarga Indonesia (BDKI) dengan sistem informasi kependudukan.

Sistem informasi yang dibangun BKKBN ini dikemas dengan nama Sistem Informasi Keluarga atau SIGA. SIGA digunakan sebagai peta kerja, intervensi program dan pengukuran kinerja. Penerapan SIGA akan diuji coba di 68 kabupaten.

SIGA menjadi 'kendaraan' yang begitu penting bagi BKKBN khususnya. Pasalnya, data dan informasi keluarga berfungsi sebagai alat monitoring dan dasar perencanaan, pengukuran kinerja dan peta kerja pada setiap tingkatan wilayah Program Kependudukan Keluarga Berencana dan Pembangunan Keluarga di Indonesia.

# 2. METODE PENELITIAN

# 2.1. Objek dan Lokasi Penelitian

Adapun penelitian ini dilaksanakan berdasarkan studi literature dan penelitian. Penelitian dilakukan di Kantor BKKBN Provinsi Sumatera Utara Jl. Gunung Krakatau No.110, Pulo Brayan Darat II, Kec. Medan Tim., Kota Medan, Sumatera Utara 20239. Objek penelitian adalah Sistem Informasi Keluarga (Siga).

# 2.2. Pengumpulan Data

Metode pemilahan informasi yang dilakukan oleh penulis untuk membantu pencapaian pemilahan informasi melalui kegiatan :

1. Observasi

Selain wawancara langsung dengan pegawai BKKBN, penulis juga mengamati dan melakukan secara langsung proses Sistem Informasi Keluarga (SIGA) yang meliputi data, informasi, indikator, prosedur, perangkat, teknologi dan sumber daya manusia yang saling berkaitan dan dikelola secara terpadu untuk mengarahkan tindakan atau keputusan yang berguna dalam mendukung pembangunan keluarga.

# 2. Wawancara

Metode pengumpulan data dilakukan dengan cara mewawancarai para

karyawan. Wawancara dilakukan dengan mengajukan pertanyaanpertanyaan yang telah disusun sebelumnya. Wawancara berguna untuk mengetahui kebutuhan sistem yang akan didirikan serta kelayakan dari sistem yang didirikan.

# 3. Studi Literatur

Metode pengumpulan data juga dilakukan dengan mengumpulkan beberapa referensi dari buku-buku literatur, jurnal, dan karya tulis ilmiah lainnya yang berhubungan dengan permasalahan yang dijadikan acuan penelitian.

# 3. HASIL DAN PEMBAHASAN

# 3.1. Uraian Sistem Menjalankan Website SIGA (Sistem Informasi Keluarga)

Aplikasi ini dibangun dan dikembangkan hanya untuk dapat dijalankan di browser. Untuk memulai menjalankan aplikasi ini, user dapat mengikuti langkahlangkah sebagai berikut :

- 1. Klik dua kali icon browser firefox atau google chrome. (atau browser lainnya dengan versi terbaru )
- 2. Setelah browser terbuka, pada text address bar isi alamat dari aplikasi nya, panggil Aplikasi dari browser dengan alamat : http://<<u>situs></u> sebagai contoh: https://newsiga.bkkbn.go.id/ dan tekan tombol Enter.

3. Setelah address bar diisikan, maka akan muncul tampilan seperti di bawah ini :

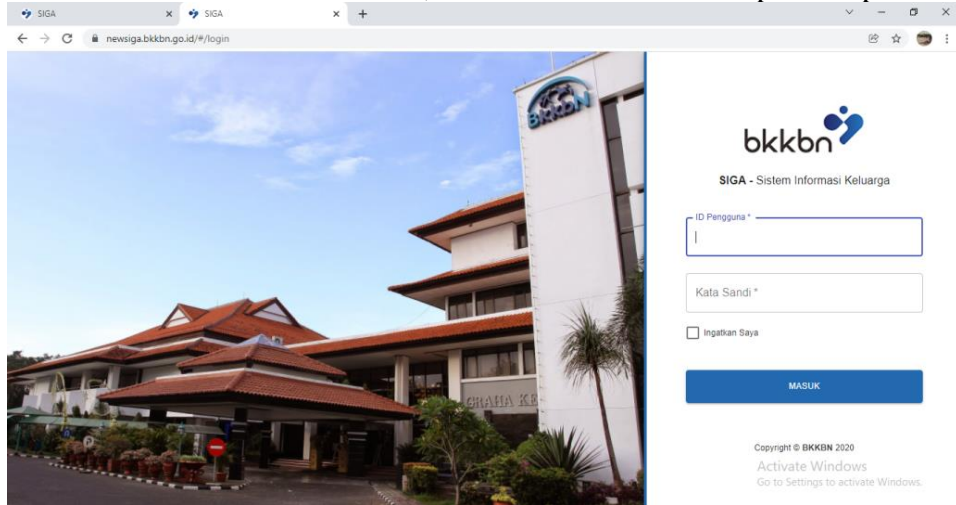

**Gambar 4.2** : Tampilan Depan Website Siga

4. Agar bisa menggunakan aplikasi ini, maka pengguna diminta untuk login terlebih dahulu. Input "ID Pengguna" dan "Kata Sandi" kemudian klik button

LOGIN/MASUK. Gambar akan tampak seperti berikut :

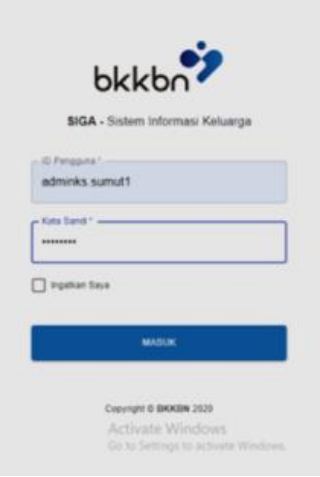

Gambar 4.3 : Tampilan Login

5. Apabila login berhasil maka akan masuk ke halaman utama aplikasi ini. Apabila salah dalam memasukkan user atau password maka akan muncul peringatan di halaman ini, seperti contoh gambar berikut ini :

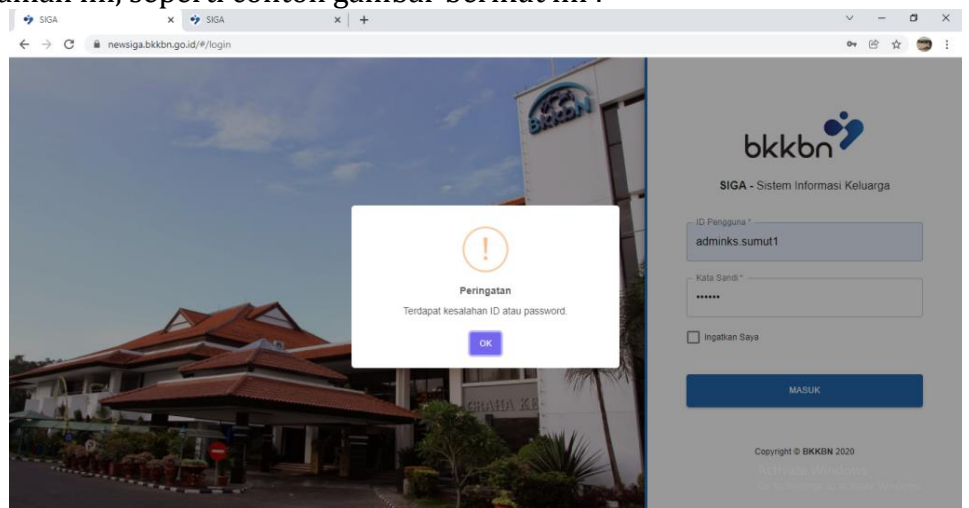

**Gambar 4.4** : Tampilan Gagal Login

Catatan : Agar diperhatikan pada saat login untuk mengisi "ID Pelanggan" boleh menggunakan huruf besar atau huruf kecil. Sedangkan untuk mengisi "Kata Sandi" harus sesuai dengan huruf, angka atau gabungan keduanya, juga harus diperhatikan penggunaan huruf besar dan kecilnya (case sensitif).

6. Setelah berhasil login, maka akan muncul tampilan halaman utama (beranda) sebagai berikut :

| bkkbn?siga 🗄                                                                                                    | =                                                                                                    |                                                                                                    |                                                                     |                                                                       |                  |                                |                                                             | 1        |
|----------------------------------------------------------------------------------------------------|----------------------------------------------------------------------------------------------------|----------------------------------------------------------------------------------------------------|---------------------------------------------------------------------|-----------------------------------------------------------------------|------------------|--------------------------------|-------------------------------------------------------------|----------|
| 😤 Beranda                                                                                                    |                                                                                                    |                                                                                                    |                                                                     |                                                                       |                  |                                |                                                             |          |
| YAN KB / PELKON                                                                                                    |                                                                                                    |                                                                                                    | •7                                                                  |                                                                       | Renderform State |                                |                                                             |          |
| 🖬 Kartu Pendaftaran                                                                                                    |                                                                                                    |                                                                                                    | PE                                                                  | NDATAAN KELU                                                          | ARGA 2021:       |                                |                                                             |          |
| En Register                                                                                                    |                                                                                                    |                                                                                                    |                                                                     | Pendataa                                                              | n, Awal          |                                |                                                             |          |
| DALLAP                                                                                                    |                                                                                                    |                                                                                                    |                                                                     | Peren                                                                 | canaan           |                                |                                                             |          |
| 😫 Kartu Pendaftaran                                                                                                    | ¢                                                                                                    |                                                                                                    | Pendataga                                                           | Ke                                                                    | eluarga          |                                |                                                             |          |
| 11 Register                                                                                                    |                                                                                                    |                                                                                                    |                                                                     | 911                                                                   |                  |                                |                                                             |          |
| LAPORAN                                                                                                    |                                                                                                    |                                                                                                    |                                                                     |                                                                       |                  |                                |                                                             |          |
| YAN KB                                                                                                    |                                                                                                    |                                                                                                    |                                                                     |                                                                       |                  |                                |                                                             |          |
| DALLAP                                                                                                    |                                                                                                    |                                                                                                    |                                                                     |                                                                       |                  |                                |                                                             |          |
|                                                                                                    |                                                                                                    |                                                                                                    |                                                                     | 000                                                                   |                  |                                |                                                             |          |
|                                                                                                    |                                                                                                    |                                                                                                    |                                                                     |                                                                       |                  |                                |                                                             |          |
|                                                                                                    | Sister                                                                                                    | n Informasi Keluarga - Sl                                                                                             | IGA                                                                 |                                                                       |                  |                                |                                                             |          |
|                                                                                                    |                                                                                                    |                                                                                                    |                                                                     |                                                                       |                  |                                |                                                             |          |
|                                                                                                    |                                                                                                    |                                                                                                    |                                                                     |                                                                       |                  |                                |                                                             |          |
|                                                                                                    |                                                                                                    | 5                                                                                                    |                                                                     |                                                                       |                  |                                |                                                             |          |
|                                                                                                    |                                                                                                    | odm                                                                                                    | Admin<br>ninks.sumut1                                               |                                                                       |                  | Activate \                     | Windows                                                     |          |
|                                                                                                    | 2                                                                                                    | odm                                                                                                    | Admin<br>ninks.sumut1<br>& Provinsi                                 |                                                                       |                  | Activate \<br>Go to Settin     | Windows<br>gs to activate Window                            | V5.      |
|                                                                                                    |                                                                                                    | oder                                                                                                    | Admin<br>infessured<br>Provinsi                                     | lan Dana                                                              | ndo Sig          | Activate \<br>Go to Settin     | Windows<br>gs to activate Window                            | VS.      |
|                                                                                                    |                                                                                                    | ambar 4.                                                                                                    | Admin<br><sup>® Provinst</sup><br><b>5 : Tampi</b>                  | lan Bera                                                              | anda Siga        | Activate V<br>Go to Settin     | Windows<br>gs to activate Window                            | vs.      |
| bikbn   Connected Papers S                                                                                                    | earc' x 2 YZmeta Do                                                                                                    | adm<br>ambar 4.<br>wmloader - Unduh vis x * 5K                                                                        | Admin<br>whick summet<br><b>5 : Tampi</b><br>GA × ×                 | lan Bera                                                              | anda Siga        | Activate N<br>Go to Settin     | Windows<br>gs to activate Window                            | vs.      |
| bikkbn   Connected Papers S                                                                                                    | earci x 2 Yzmeta Do<br>bokkbn.go.id/#/beranda                                                                                                | ambar 4.<br>wmloader - Unduh via x + SX                                                                               | Admin<br>wick.cumuf<br>* Prevent<br>5 : Tampi<br>Ga × ×             | lan Bera<br>+                                                         | anda Siga        | Activate N<br>Go to Setting    | Windows<br>gs to activate Window<br>v – 1<br>@ \$           | vs.<br>6 |
| ↓ bikbn   Connected Papers 5<br>← → C ■ newsiga<br>bkkbのうiga =                                                                                                    | earci ×   2 Y2meta Do<br>Lokkbn.go.id/#/Deranda                                                                                              | adm<br>Cambar 4.<br>wmloader - Unduh vis x * 5%                                                                       | Admin<br>wick.com/f<br>S : Tampi<br>GA ×                            | lan Bera<br>+                                                         | anda Siga        | Activate \<br>Go to Settin     | Windows<br>gs to activate Window<br>V – 1<br>@ ☆            | o<br>G   |
| ✓ bitishn   Connected Papers S ← → C ■ newsiga bkkbn <sup>2</sup> siga =                                                                                                    | eerci × 2 Yžmeta Dr<br>bokkbn.go.id/#/beranda                                                                                                | orden<br>Gambar 4.<br>worleader - Unduh vic x → 5x                                                                    | Admin<br>© Power<br>5 : Tampi<br>GA × ×                             | lan Bera<br>+                                                         | anda Siga        | Activate \<br>Go to Settin     | Windows<br>gs to activate Window<br>✓ – I<br>@ ☆            | o<br>0   |
| ♦ bkkbn   Connected Papers S ♦ → C i in newsiga bkkbrigg = ♦ Berands YAN KB / PILKON                                                                                                    | G<br>G<br>exr × 0 Yames D<br>bikkbrugoid/#/beranda                                                                                           | ambar 4.<br>writeder-Undulvic x → 54                                                                                  | Admin<br>& Rower<br>5 : Tampi<br>GA × ×<br>Dr. GA                   | lan Bera<br>+<br>C) dr. Hasto Wardoyo,<br>Kepala BKKBN                | anda Siga        | Activate V<br>Go to Settini    | Windows<br>gs to activate Window<br>♥ - I<br>@ ★            | o<br>1   |
| ♦ bikbn   Connected Papers S ♦ → C in newsiga bkkbrigg = ♦ Bernds YAN KS / PELKON In Kartu Pendaturan                                                                                                    | G<br>G<br>ex∵ × 0 Y2meta D<br>bbkbngo.id/#/beranda                                                                                           | ambar 4.<br>ambar 9 st                                                                                                | Admin<br>B Power<br>5 : Tampi<br>GA × ×<br>Dr. GA                   | Lan Bera<br>+                                                         | anda Siga        | Activate V<br>Go to Settini    | Windows<br>gs to activate Window<br>v – i<br>@ t            | o<br>G   |
| Lèssen   Connected Papers 5                                                                                                    | earc × @ Y2meta Da<br>bikbongo.id/#/beranda                                                                                                  | ambar 4.<br>mrlader-Unduhvic x ∲ 54                                                                                   | Admin<br>B Power<br>5 : Tampi<br>GA × ×<br>Dr. (M.                  | Lan Bera<br>+<br>C) dr. Hasto Wardoyo,<br>Kepala BKKBN<br>© () @ © *  | anda Siga        | Activate \<br>Go to Settin     | Windows<br>gs to activate Window<br>v – i<br>@ t            | o<br>6   |
| ↓ bitchs   Connected Papers S     ← → C i in newsiga     bitchs igo i i     formats     van ks / FEXCH     Kartu Pendataran     In Register     DuLuP                                                                                                    | ear: X 2 V2met Do<br>bkkbn.go.id/#/beranda<br>=<br>                                                                                          | nter<br><b>Sambar 4.</b><br>wrledder - Unduh vic: x * 5 Sk<br>h Informasi Keluarga - Sl                               | Admin<br>Minica sumpt<br>Provector<br>SA × ×<br>Dr. CH.             | Lan Bera<br>+<br>C) dr. Hasto Wardoyo,<br>Kepala BKKBN<br>© () @ @ *  | sp. OG (K)       | Activate \<br>Go to Settin     | Windows<br>gs to activate Window<br>V - 1<br>@ \$           | o<br>G   |
| Lokken   Connected Papers S     ← → C in newsign     Keture Personal     Keture Pendettaran     Keture Pendettaran     Keture Pendettaran     Keture Pendettaran     Keture Pendettaran     Keture Pendettaran                                                                                                    | ear: X 2 Yameta Da<br>bikkan go.id/#/beranda<br>=<br>                                                                                        | nter<br>trambar 4.<br>werkeader - Unduh vic: x 2 5 54<br>transformasi Keluarga - Si                                   | Admin<br>wink same?<br>5 : Tampi<br>GA × ×<br>Dr. OL                | Lan Bera<br>+<br>C) dr. Hasto Wardoyo,<br>Kepala BirkBN<br>© () @ @ # | anda Siga        | Activate \<br>Go to Settin     | Windows<br>gs to activate Window<br>∨ - I<br>@ ☆            | a<br>(   |
| Asibn   Connected Papers S     Asibn   Connected Papers     Asibn   Connected Papers     Asibn                                     | earc X  Variable  E                                                                                                    | nter<br>ambar 4.<br>weleader - Unduh vic x 2 3<br>n Informasi Keluarga - SI                                           | Admin<br>B hwore<br>5 : Tampi<br>G × ×<br>Pr. (H.<br>IGA            | C) dr. Hasto Wardoyo,<br>Kepala BKKBN                                 | se og (K)        | Activate \<br>Go to Settin     | Windows<br>ps to activate Window<br>♥ - 1<br>֎☆             | ors.     |
| bibble   Connected Papers S  bibble   Connected Papers S  bibble Sigo =  bibble Sigo =  bibble Sigo                                                                                                    | exc X I Yaneb De<br>bikkingsid/#/berands<br>E<br>C<br>C<br>Sisten<br>C<br>C                                                                  | n Informasi Keluarga - Si                                                                                             | Admin<br>Michaener<br>5 : Tampi<br>GA ×<br>Pr. Cut<br>IGA           | Lan Bera<br>+<br>C) dr. Hasto Wartfoyo,<br>Kepala BKKBN<br>© ① © © *  | anda Siga        | Activate \<br>Go to Settin     | Windows<br>gs to activate Window<br>♥ - 1<br>֎ ☆            | ors.     |
| bibbe   Connected Papers S     c → C      a newsiga     bkkbn <sup>2</sup> siga     c     bkkbn <sup>2</sup> siga     c     bkkbn <sup>2</sup> siga     c     c | exe: X  Varies De<br>bikkingsid/#/berands                                                                                                    | nter<br>Gambar 4.<br>wrlader - Undul vis × + 51<br>h Informasi Keluarga - SI                                          | Admin<br>Michaesense<br>5 : Tampi<br>GA ×<br>IGA                    | Lan Bera<br>+<br>C) dr. Hasto Wardsyn,<br>Kepals Bickish              | anda Siga        | Activate Activate Go to Settin | Windows<br>gs to activate Window<br>♥ - 1<br>@ ☆            | 6<br>(   |
| bibbbn   Connected Papers S  bibbbn   Connected Papers S  bibbbn   Connected Papers S  bibbbn   Service I a newsiga  bibbbn   Service I a newsiga  bibbb   Service I a newsiga  bibbb   Service I a newsiga  bibbb   Service I a newsiga  bibbb   Service I a newsiga  bibbb   Service I a newsiga  bibbb   Service I a newsiga  bibbb   Service I a newsiga  bibbb   Service I                                                                                                    | eare: X 2 V2meta Do<br>bicktongo.id/#/beranda                                                                                                | n Informasi Keluarga - Si<br>un                                                                                       | Admin<br>Michaesense<br>5:Tampi<br>Ga × ×<br>Dr. CH<br>IGA          | C) dr. Hasto Wardovo.<br>Kepala Bickéh<br>© ? @ @ @                   | sp. og (k)       | Activate \<br>Go to Settin     | Windows<br>ps to activate Window<br>マーロ<br>密 文              | <b>6</b> |
| biblibn   Connected Papers S  biblibn   Connected Papers S  bibl                              | G<br>eare ★ ● Yames De<br>bkkbngo.d/#/berands<br>E<br>C<br>C<br>C<br>C<br>C<br>C<br>C<br>C<br>C<br>C<br>C<br>C<br>C<br>C<br>C<br>C<br>C<br>C | nder<br>Cambar 4.<br>weiteder - Unduh vir x + 51<br>h Informasi Keluarga - 51<br>uder<br>we                           | Admin<br>Minister<br>S. Provent<br>S. Tampi<br>Ga × ×<br>IGA<br>IGA | C) dr. Hasto Wardoyo,<br>Kepala BKKBH                                 | anda Siga        | Activate \<br>Go to Settin     | Windows<br>ps to activate Window<br>C - 1<br>C + 1<br>C + 1 |          |
| Lèssion   Connected Papers S                                                                                                    | G<br>ear: X € Vareta Da<br>bikkbr.go.id/#/beranda<br>€<br>Sisten<br>€<br>C<br>Upfar M<br>Sifter,<br>"drasin                                  | nder<br>Cambar 4.<br>werloader - Unduh vic x + 51<br>h Informasi Keluarga - 51<br>were<br>glat unduk mengahar menu    | Admin<br>8 Power<br>5 : Tampi<br>GA × ×<br>IGA                      | lan Bera<br>+<br>C) dr. Haato Wardoyo,<br>Kepala Bickibh              | anda Siga        | Activate \<br>Go to Settin     | Windows<br>ps to activate Window<br>C - I<br>C A            | 5        |
| Liston   Connected Papers S                                                                                                    | eare X Q Varmeta Da<br>bokkbrago.id/#/beranda                                                                                                | exter<br>Sambar 4.<br>wrloddr - Unduh vic x 🗘 3 51<br>n Informasi Keluarga - 51<br>exter<br>glat unbuk mengalase menu | Admin<br>B Paverer<br>5 : Tampi<br>GA × ×<br>IGA<br>IGA             | lan Bera<br>+<br>C) dr. Hasto Wardeyre,<br>Kepala Bickibh             | anda Siga        | Activate \<br>Go to Settin     | Windows<br>gs to activate Window<br>V - I<br>B &            |          |

# Gambar 4.6 : Tampilan Beranda Siga (Bawah)

Pada halaman utama ini akan muncul deretan menu sesuai dengan hak akses user sebagai berikut :

- 1. Beranda
- 2. Menu YAN KB/PELKON
- 3. Menu DALLAP
- 4. Menu LAPORAN

Setiap menu utama, akan membawahi sub-sub menu berdasarkan kelompok Modul Utamanya, yaitu sebagai berikut :

- 1. YAN KB / PELKON
- a. Pendaftaran Tempat Pelayanan

| 🤣 SIGA 🛛 🗙                   | +               |                   |                         |                    |                       |                          | ~                             | -              | Ø      | ×   |
|------------------------------|-----------------|-------------------|-------------------------|--------------------|-----------------------|--------------------------|-------------------------------|----------------|--------|-----|
| ← → C iii newsiga.bkkbn.go.  | id/#/pendaftara | n                 |                         |                    |                       |                          | 04                            | e d            | . 🗢    | 1   |
| bkkbn Siga 📃                 |                 |                   |                         |                    |                       |                          |                               |                | 9      |     |
| 🎓 Beranda                    |                 |                   |                         |                    |                       |                          |                               |                |        |     |
| YAN KB / PELKON              | Pendafta        | ran Tempat Pele   | ayanan KB               |                    |                       |                          |                               |                |        |     |
| 🛃 Kartu Pendaftaran 🗸 🗸      | Pencaria        | n                 |                         |                    |                       |                          |                               |                | ^      |     |
| In Tempat Pelayanan KB       | Provinci        |                   |                         | L M                | Kab/Kota              | $\sim$                   |                               |                |        |     |
| 🔚 Register 🗸 🗸               | FIGHTIN         |                   | 12 - SUMALERA UTARA     | ~                  | Para Postar           | Can                      |                               |                | 1.     |     |
| 🛊 Pelayanan KB               | Kecamatar       | 1                 | Cari                    | ~                  | Desa/Kel              | Cari                     |                               |                | $\sim$ |     |
| R Mutasi Alokon              |                 |                   |                         |                    |                       | Q Cari                   |                               |                |        |     |
| DALLAP                       |                 |                   |                         |                    |                       |                          |                               |                |        |     |
| 🐮 Kartu Pendaftaran 🗸 🗸      | 🛱 Data Te       | mpat Pelayanan KB |                         |                    |                       |                          |                               |                |        | - 1 |
| 🛅 Kelompok Kegiatan K        | Katenori        | Family            |                         |                    |                       |                          |                               |                |        | - 1 |
| 🖹 Setara Kelompok Kegiatan 🔇 | Rategon         | Semua             |                         |                    |                       |                          |                               |                |        | - 1 |
| 🖾 Sarana 🤇                   | Cari            |                   | ×                       |                    |                       |                          |                               | C              | •      | - 1 |
| 🛅 Sumber Daya Manusia 🤇      |                 | No                | No. Tempat Pelayanan KB | Nam                | a Tempat Pelayanan KB |                          | Aitsi                         |                |        | 11  |
| 🐮 Register 🗸 🗸               |                 | 1                 | 1201001                 | PUSKESMAS PANDAN   |                       |                          | Q                             |                |        |     |
| Kelompok Kegiatan <          |                 | 2                 | 1201002                 | RSUD PANDAN        |                       |                          | Q                             |                |        |     |
| Setara Kelompok Kegiatan <   |                 | 3                 | 1201003                 | PUSKESMAS KALANGAN |                       | Activate<br>Go to Settin | Window<br>has t <b>Q</b> ativ | rs<br>ate Wind |        |     |
| 🔯 Sarana <                   |                 | 4                 | 120100302               | KUNIK KASIH IBU    |                       |                          | Q                             |                |        | 1.  |

Gambar 4.7 : Pendaftaran Tempat Pelayanan

- b. Register Pelayanan KB
- a) Pelayanan KB

| 🎐 SIGA                                                      | × +         |                  |                                 |                                                 |           | ×                    |              | - 0         | 9 |
|-------------------------------------------------------------|-------------|------------------|---------------------------------|-------------------------------------------------|-----------|----------------------|--------------|-------------|---|
| ← → C 🗎 newsiga.bkkt                                        | on.go.id/#  | /register        |                                 |                                                 |           |                      | <b>b</b> (c) | ☆           |   |
| bkkbn 🕏 siga 🛛 🖃                                            |             |                  |                                 |                                                 |           |                      |              |             | 9 |
| 🖨 Beranda                                                   |             |                  |                                 |                                                 |           |                      |              |             |   |
| AN KB / PELKON                                              |             | Pendaftaran Pe   | əlayanan KB                     |                                                 |           |                      |              |             |   |
| Kartu Pendaftaran                                           | ŭ           | Pencarian        |                                 |                                                 |           |                      |              |             | ^ |
| 🛃 Tempat Pelayanan KB                                       |             | Denvinei         |                                 |                                                 | Kab/Kota  | ~                    |              | _           |   |
| Register                                                    | ~           | Provinsi         | 12 - SUMALEKA DIAKA             |                                                 | Kaby Kota | can                  |              |             | × |
| 👫 Pelayanan K8                                              |             | Kecamatan        | Cari                            | ~                                               | Desa/Kel  | Cari                 |              |             |   |
| Mutasi Alokon                                               |             |                  |                                 |                                                 |           | Q Cari               |              |             |   |
| ALLAP                                                       |             |                  |                                 |                                                 |           |                      |              |             |   |
| 👫 Kartu Pendaftaran                                         | v           | 📋 Data Pelayanan | KB                              |                                                 |           |                      |              |             |   |
| Kelompok Kegiatan                                           | <           | Cari             | ×                               |                                                 |           |                      |              |             |   |
| 🛅 Setara Kelompok Kegiatan                                  | <           |                  | No. Tomask Delavarana KD        |                                                 |           | Towned Bulancese I/B |              | a de cal    |   |
| 🗐 Sarana                                                    | <           | 1                | 1201001                         | DIRVESMAS D                                     | ANTAN     | rempar relayanan ku  |              |             |   |
| Sumber Dava Manusia                                         | <           |                  | 12211001                        | (FORESHOLD FO                                   |           |                      |              |             |   |
| admotr baja manana                                          |             |                  | 1301000                         | DEUD DAVIDAN                                    |           |                      |              |             |   |
| Register                                                    | v           | 2                | 1201002                         | RSUD PANDAN                                     |           |                      |              | q           |   |
| Register     Kelompok Kegiatan                              | v<br>v      | 3                | 1201002                         | RSUD PANDAN<br>PUSKESMAS KA                     | LANGAN    |                      |              | ٩           |   |
| Senister     Kelompok Kegiatan     Setara Kelompok Kegiatan | y<br>v<br>v | 2 3 4            | 1201002<br>1201003<br>120100302 | RSUD PANDAN<br>PUSKESMAS KAI<br>KLINIK KASIH IB | LANGAN    | Activate Windo       | WS           | a<br>a<br>a |   |

Gambar 4.8 : Registrasi Pelayanan KB

# b) Mutasi Alokasi

| anam.                                                                                                    | × +         |                                                           |                                                                 |                                                              |                             |                                            |         |             |               |
|----------------------------------------------------------------------------------------------------|-------------|-----------------------------------------------------------|-----------------------------------------------------------------|--------------------------------------------------------------|-----------------------------|--------------------------------------------|---------|-------------|---------------|
| 🗧 🔶 C 🔒 newsiga.bkkt                                                                                                    | bn.go.id/#/ | (alokon                                                   |                                                                 |                                                              |                             |                                            | 04      | e 1         | 2             |
| bkkbn 🕏 siga 🛛 🗐                                                                                                    |             |                                                           |                                                                 |                                                              |                             |                                            |         |             | 0             |
| 🕅 Beranda                                                                                                    |             |                                                           |                                                                 |                                                              |                             |                                            |         |             |               |
| NN KB / PELKON                                                                                                    |             | Mutasi Alokon                                             |                                                                 |                                                              |                             |                                            |         |             |               |
| Kartu Pendaftaran                                                                                                    | ~           | Pencarian                                                 |                                                                 |                                                              |                             |                                            |         |             |               |
| Tempat Pelayanan KB                                                                                                    |             | Provinsi                                                  | 12 - CUMATEDA UTADA                                             |                                                              | Kab/Kota                    | Covi.                                      |         |             | 1             |
| Register                                                                                                    | v           |                                                           |                                                                 |                                                              |                             | Cana                                       |         |             |               |
| 🛊 Pelayanan KB                                                                                                    |             | Kecamatan                                                 | Cari                                                            |                                                              | Desa/Kel                    | Cari                                       |         |             |               |
| R Mutasi Alokon                                                                                                    |             |                                                           |                                                                 |                                                              |                             |                                            |         |             |               |
|                                                                                                    |             |                                                           |                                                                 |                                                              |                             | Q Cari                                     |         |             |               |
| LLAP                                                                                                    |             |                                                           |                                                                 |                                                              |                             | Q, Cari                                    |         |             |               |
| NLLAP<br>1 <sup>4</sup> Kartu Pendaftaran                                                                                                    | ÷           | 📋 Data Mutasi Alok                                        | ion                                                             |                                                              |                             | Q, Cari                                    |         |             |               |
| ILLAP<br><b>5</b> Kartu Pendaftaran<br>10 Kelompok Kegiatan                                                                                            | u<br>c      | Data Mutasi Alok                                          | ion X                                                           |                                                              |                             | Q, Cari                                    |         |             |               |
| LLAP                                                                                                    | v<br>c<br>c | Data Mutasi Alok Cari                                     | ion                                                             |                                                              | New                         | Q, Cari                                    |         |             |               |
| LLAP<br>* Kartu Pendaftaran<br>Kelompok Kegiatan<br>Setara Kelompok Kegiatan<br>Sarana                                                                 | v<br>«<br>« | Data Mutasi Alok Cari No                                  | on X<br>No. Tengat Pelayanan KB                                 |                                                              | Nama                        | Q. Cari<br>Tempat Pelayanan KB             |         | A           | ksi           |
| LLAP<br>Kartu Pendaftaran<br>Kelompok Kegiatan<br>Setara Kelompok Kegiatan<br>Sarana<br>Sumber Daya Manusia                                            |             | Data Mutasi Alok<br>Cari<br>No<br>1                       | on<br>No. Tempat Pelayanan KB<br>1001001                        | PUSKESMAS PA                                                 | Nama                        | Q Can<br>Tempat Pelayanan KB               |         | A           | ksi<br>1      |
| LLAP<br>& Kartu Pendeftaran<br>Si Kelompok Kegiatan<br>Si Setara Kelompok Kegiatan<br>Sarana<br>Sumber Daya Manusia<br>& Repister                      |             | Data Mutasi Alok Cari  No 1 2                             | No. Tengati Maganah KB<br>1201001<br>1201001                    | PUSKESMAS RA<br>RSUD PANDAN                                  | Nama                        | Q Can<br>Tempat Pelayanan KS               | -       | A<br>(      | ksi<br>A      |
| LLLP<br>Kartu-Pendaftaran<br>Katompok Kagiatan<br>Sestas Katompok Kagiatan<br>Sastraa<br>Sastraa<br>Sastraa<br>Sastraa<br>Sastraa<br>Katompok Kagiatan |             | Data Mutasi Alok Cari  No  1  2  3                        | 001<br>No. Tempat Matyanan KB<br>1201001<br>1201002<br>1201002  | PUSKESMAS PA<br>RSUD PANDAN<br>PUSKESMAS KAU                 | Nama<br>NDAN<br>LANGAN      | Q Cari<br>Tengat Pelayasan KB              |         | A<br>(<br>( | ksi<br>2<br>2 |
| LLLAP                                                                                                    |             | Data Mutasi Alok     Cari      No     1     2     3     4 | 001<br>X0. Tempst Pelapanan K8<br>1201002<br>1201002<br>1201002 | PUSKESMAS PA<br>RSUD PANDAN<br>PUSKESMAS KAL<br>KUNK KASH BU | Nama<br>NGAN<br>LANGAN<br>U | Q Cari<br>Tempat Nityasan KB<br>Activate V | Vindows |             |               |

Gambar 4.9 : Mutasi Alokasi

# 2. PENGENDALIAN LAPANGAN (DALLAP)

# a. Kartu Pendaftaran

- 1. Kelompok Kegiatan
- a. Kelompok BKB
- b. Kelompok BKR
- c. Kelompok BKL
- d. Kelompok UPPKA
- e. Kelompok PIK-R
- 2. Setara Kelompok Kegiatan
- a. Kampung KB
- b. Rumah Dataku
- c. PPKS
- 3. Sarana
- a. Kelompok BP KB
- 4. Sumber Daya Manusia
- b. PKB
- c. PPKBD
- d. SUBPPKBD
- e. Kelompok KB
- 3. Register
- A. Kelompok Kegiatan
- a. Kegiatan BKB
- b. Kegiatan BKR
- c. Kegiatan BKL
- d. Kegiatan UPPKA
- e. Kegiatan PIK-R
- f. Kegiatan BKB PROPN
- 4. LAPORAN
- A. YAN KB
- a. Laporan Tahunan

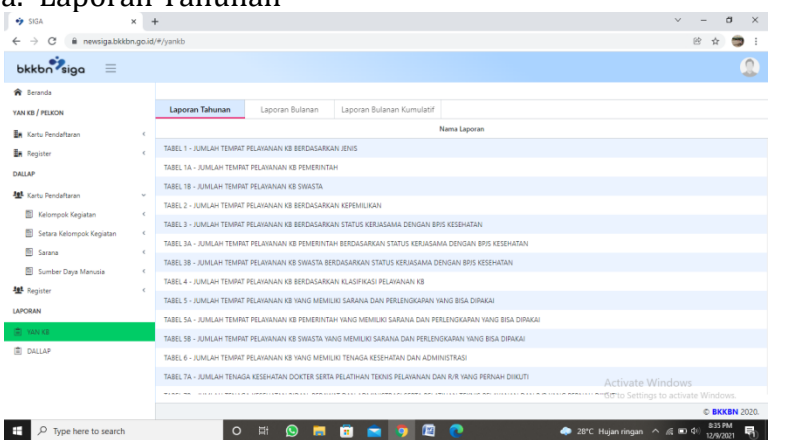

# Gambar 4.10 : Laporan Tahunan YAN KB

b. Laporan Bulanan

| 🎐 SIGA                   | × +                                                                                                  | ~ - a       |
|--------------------------|----------------------------------------------------------------------------------------------------|-------------|
| → C 🔒 newsiga.bk         | bn.go.id/#/yankb                                                                                     | 🖻 🏠 🦈       |
| bkkbn 🔋 📃                |                                                                                                    | 9           |
| 🔒 Beranda                |                                                                                                    |             |
| AN KB / PELKON           | Laporan Tahunan Laporan Bulanan Laporan Bulanan Kumulatif                                            |             |
| Kartu Pendaftaran        | < Nama Laporan                                                                                       |             |
| Register                 | C TABEL 1 - CAKUPAN LAPORAN TEMPAT PELAVANAN KB                                                      |             |
| DALLAP                   | TABEL 2 - JUMLAH PEMBERIAN INFORMED CONSENT PADA PELAYANAN PESERTA KB BARU DAN PESERTA KB ULANGAN    |             |
| Kartu Pendaftaran        | TABEL 3 - JUMLAH PELAYANAN PESERTA KB BARU BERDASARKAN METODE KONTRASEPSI                            |             |
| Kelomotk Kenjatan        | TABEL 3A - JUMLAH PELAVANAN PESERTA KB BARU YANG DILAVANI OLEH FASKES PEMERINTAH                     |             |
| Setara Kelomook Kenjatan | TABEL 3B - JUMLAH PELAVANAN PESERTA KB BARU YANG DILAVANI OLEH FASKES SWASTA                         |             |
| Sarana                   | TABEL 3C - JUMLAH PELAVANAN PESERTA KB BARU YANG DILAVANI OLEH RUMAH SAKIT                           |             |
| Sumber Dava Maturia      | TABEL 3D - JUMLAH PELAYANAN PESERTA KB BARU YANG DILAYANI OLEH PRAKTIK MANDIRI BIDAN (SETARA FASKES) |             |
| E Register               | TABEL 3E - JUMLAH PELAVANAN PESERTA KB BARU YANG DILAVANI OLEH JARINGAN                              |             |
|                          | TABEL 3F - JUMLAH PELAVANAN PESERTA KB BARU YANG DILAVANI OLEH PRAKTIK MANDIRI BIDAN JEJARING        |             |
| ar chain                 | TABEL 4 - JUMLAH PELAVANAN PESERTA KB BARU PASCA PERSALINAN BERDASARKAN METODE KONTRASEPSI           |             |
| E) YAN KE                | TABEL 5 - JUMLAH PELAYANAN PESERTA KB BARU PASCA KEGUGURAN BERDASARKAN METODE KONTRASEPSI            |             |
| B) DALLAP                | TABEL 6 - JUMLAH PELAYANAN PESERTA KB BARU BERDASARKAN PENGGUNAAN ASURANSI KESEHATAN                 |             |
|                          | TABEL 7 - JUMLAH KASUS KOMPLIKASI BERAT DAN KEGAGALAN BERDASARKAN METODE KONTRASEPSI Activat         | e Windows   |
|                          | Go to Set                                                                                            |             |
|                          |                                                                                                    | © BKKBN 202 |

# Gambar 4.11 : Laporan Bulanan YAN KB

B. DALLAP

a.

| C       Immediated biological windows       Immediated biological windows       Immediated biologi                                                                                                    | IGA                      | × -     | F                        |                        |                                                                   | ~ - a ×                            |
|----------------------------------------------------------------------------------------------------|--------------------------|---------|--------------------------|------------------------|-------------------------------------------------------------------|------------------------------------|
| Constrained     Constrained     Constrain                                                                                                    | C 🔒 newsiga.bkkb         | n.go.id | /#/dallap                |                        |                                                                   | 8 A 🔵 i                            |
| sada or function of the function of the functi                                                                                                    | kbn <sup>9</sup> siga 📃  |         |                          |                        |                                                                   | ۵                                  |
| / Hackin         Laporen Buhme         Laporen Buhme           Instruction         Instruction         Instruction         Instruction           Instruction         Instruction         Instruction         Instruction         Instruction           Instruction         Instruction                                                                                                    | sranda                   |         |                          |                        |                                                                   |                                    |
| Analysis         Image           Bit - SAURA DATA DESIGNATION OF CONSTRUCTION OF CONSTRUCTION OF CON                                                                                                    | / PELKON                 |         | Laporan Tahunan          | Laporan Bulanan        |                                                                   |                                    |
| pine         411.1 - Galapin AGRIDBI Wakawi           bits 14.1 - Galapin AGRIDBI Wakawi         545.1 - Solaki PEDIGGO DESERCIA (PEDIGGO DESERCIA) (PEDIGGO DESERCIA) (PEDIGO DESERCIA) (PEDIGGO DESERCIA) (PEDIGGO DESERCIA) (PEDIGGO DESERCIA) (PEDIGGO DESERCIA) (PEDIGDO DESERCIA) (PEDIGDO DESERCIA) (PEDIGDO DESERCIA) (PEDIGGO DESERCIA) (PEDIGGO DESERCIA) (PEDIGGO DESERCIA) (PEDIGGO DESERCIA) (PEDIGGO DESERCIA) (PEDIGGO DESERCIA) (PEDIGGO DESERCIA) (PEDIGDO                                                                                                    | artu Pendaftaran         | ¢       |                          |                        | Nama Laporan                                                      |                                    |
| Read/abuse         Read/abuse         Read/ab                                                                                                    | ater                     | ¢       | TABEL 1 - CAKUPAN DATA I | POTENSI WILAYAH        |                                                                   |                                    |
| Anadawa         SEEL (24 AND TAN - AND AN FERRULAK KEUMAA EEERICAN (PK)           Anapak Keysta         SEEL (24 AND TAN - AND AN FERRULAK KEUMAA EEERICAN (PK)           Anapak Keysta         SEEL (24 AND AN FERRULAK KEUMAA EEERICAN (PK))           Anapak Keysta         SEEL (24 AND AN FERRULAK KEUMAA EEERICAN (PK))           Anapak Keysta         SEEL (24 AND AN FERRULAK KEUMAA EEERICAN (PK))           Anapak Keysta         SEEL (24 AND AN FERRULAK KEUMAA EEERICAN (PK2))           Anapak Keysta         SEEL (24 AND AN FERRULAK KEUMAA EEERICAN (PK2))           Anapak Keysta         SEEL (24 AND AN FERRULAK KEUMAA EEERICAN (PK2))           Anapak Keysta         SEEL (24 AND AN FERRULAK KEUMAA EEERICANA (PK2))           Anapak Keysta         SEEL (24 AND AN FERRULAK KEUMAA EEERICAN (PK2))           Anapak Keysta         SEEL (24 AND AN FERRULAK KEUMAA EEERICAN (PK2))           Anapak Keysta         SEEL (24 AND AN FERRULAK KEUMAA EEERICAN (PK2))           Anapak Keysta         SEEL (24 AND AN FERRULAK KEUMAA EEERICAN (PK2))           Anapak Keysta         SEEL (24 AND AN FERRULAK KEUMAA EEERICAN (PK2))           Anapak Keysta         SEEL (24 AND AN FERRULAK KEUMAA EEERICAN (PK2))           Anapak Keysta         SEEL (24 AND AN FERRULAK KEUMAA EEERICAN (PK2))           Anapak Keysta         SEEL (24 AND AN FERRULAK KEUMAA EEERICAN (PK2))           Anapak Keysta         SEEL (24 AND AN FERRULAK KEUM                                                                                                    |                          |         | TABEL 2A - JUMLAH PENYU  | ILUH KELUARGA BERENCAN | (A (PKB)                                                          |                                    |
| Rate 2014         Table 2014         Table 20                                                                                                    | irtu Pendaftaran         |         | TABEL 2A LANJUTAN - JUM  | ILAH PENYULUH KELUARGA | BERENCANA (PKB)                                                   |                                    |
| Stein Keinek Kejitak<br>Stein Keinek Kejitak<br>Stein Keinek Kejitak | Kelompok Kegiatan        | e       | TABEL 28 - JUMLAH PENYU  | ILUH KELUARGA BERENCAN | (A (PKB) BERDASARKAN PELATIHAN YANG PERNAH DIKUTI                 |                                    |
| Sama         I         Matter Sama         Matter Sama         Matter Sam                                                                                                    | Setara Kelompok Kegiatan | ¢       | TABEL 2C - JUMLAH PENYL  | ILUH KELUARGA BERENCAN | (A (PKB) BERDASARKAN PERLENGKAPAN YANG DIMILIKI                   |                                    |
| Sunker Days Manuka,<br>Sanker Days Manuka,<br>Marki, K., Anakar, HITUSIS (JANAISAK KELJAKAR SHERINGKAR JYKE) HERDAKAKAN HERLIMAN YANE MANU DIKUM<br>Marki, K., Anakar, HITUSIS (JANAISAK KELJAKAR SHERINGKAR JYKE) HERDAKAKAN HERLIMAN YANE DIKUM<br>N A TABL, K., ANAKAR HITUSIS (JANAISAK KELJAKAR SHERINGKAR JYKE) HERDAKAKAN HERLIMAN YANE DIKUM<br>N A TABL, K., ANAKAR HITUSIS (JANAISAK KELJAKAR SHERINGKAR JYKE) HERDAKAKAN HERLIMAN YANE DIKUM<br>N A TABL, K., ANAKAR HITUSIS (JANAISAK KELJAKAR SHERINGKAR JYKE) HON ING<br>TABL, K., ANAKAR HITUSIS (JANAISAK KELJAKAR SHERINGKAR JYKE) HON ING<br>TABL, K., ANAKAR HITUSIS (JANAISAK KELJAKAR SHERINGKAR JYKE) HON ING<br>TABL, K., ANAKAR HITUSIS (JANAISAK KELJAKAR SHERINGKAR JYKE) HON ING<br>TABL, K., ANAKAR HITUSIS (JANAISAK KELJAKAR SHERINGKAR JYKE) HON ING<br>TABL, K., LANUTAN - JANLAH HITUSIS (JANAISAK KELJAKAR SHERINGKAR JYKE) HON ING<br>TABL, K., LANUTAN - JANLAH HITUSIS (JANAISAK KELJAKAR SHERINGKAR JYKE) HON ING<br>TABL, K., LANUTAN - JANLAH HITUSIS (JANAISAK KELJAKAR SHERINGKAR JYKE) HON ING<br>TABL, K., LANUTAN - JANLAH HITUSIS (JANAISAK KELJAKAR SHERINGKAR JYKE) HON ING<br>TABL, K., LANUTAN - JANLAH HITUSIS (JANAISAK KELJAKAR SHERINGKAR JYKE) HON ING<br>TABL, K., LANUTAN - JANLAH HITUSIS (JANAISAK KELJAKAR SHERINGKAR JYKE) HON ING<br>TABL, K., LANUTAN - JANLAH HITUSIS (JANAISAK KELJAKAR SHERINGKAR JYKE) HON ING<br>TABL, K., LANUTAN - JANLAH HITUSIS (JANAISAK KELJAKAR SHERINGKAR JYKE) HON ING<br>TABL, K., LANUTAN - JANLAH HITUSIS (JANAISAK KELJAKAR SHERINGKAR JYKE) HON ING<br>TABL, K., LANUTAN - JANLAH HITUSIS (JANAISAK KELJAKAR SHERINGKAR JYKE) HON ING<br>TABL, K., LANUTAN - JANLAH HITUSIS (JANAISAK KELJAKAR SHERINGKAR JYKE) HON ING<br>TABL, K., LANUTAN - JANLAH HITUSIS (JANAISAK KELJAKAR SHERINGKAR JYKE) HITUSIS<br>TABL, K., LANUTAN - JANLAH HITUSIS JANAISAK JYKE HITUSIS<br>TABL, K., LANUTAN - JANLAH HITUSIS (JANAISAK SHERINGKAR JYKE) HITUSIS<br>TABL, K., LANUTAN - JANLAH HITUSIS (JANAISAK SHERINGKAR JYKE) HITUSIS<br>TABL, K., LANUTAN - JANLAH HITUSIS JANAISAK JI HITUSIS (JANAISAK SHERINGKAR JYKE) HITUSIS<br>TABL, K.,                                                                                                    | Sarana                   | ¢       | TABEL 3A - JUMLAH PETUG  | IAS LAPANGAN KELUARGA  | BERENCANA (PLKB)                                                  |                                    |
| gine Table C - Andre HTUDES LANNORS KEILLANG REBICICUM (KKI) BERGE ALAKAN FIREINGOLAN (KKI) BERGE ALAKAN FIREINGOLAN (KKI) B                                                                                                    | Sumber Daya Manusia      | ¢       | TABEL 38 - JUMLAH PETUG  | AS LAPANGAN KELUARGA   | BERENCANA (PLKB) BERDASARKAN PELATIHAN YANG PERNAH DIKUTI         |                                    |
| TABLE 44 - JANLAH FERDIA KELIAMARA KELIAKAN BERICAHA (KARI NA KARI)     TABLE 44 LANUTAH - JAMLAH FERDIA KELIAMARA KERIKANA (KARI NA KARI)     TABLE 44 LANUTAH - JAMLAH FERDIAKA LANAKAN KELIAMARA KERIKANA (KARI NA KARI)     TABLE 44 LANUTAH - JAMLAH FERDIAKA LANAKAN KERIKANA (KARI NA KARI)     TABLE 54 LANUTAH - JAMLAH FERDIAKA LANAKAN KERIKANA (KARI NA KARI)     TABLE 54 LANUTAH - JAMLAH FERDIAKA LANAKAN KERIKANA (KARI NA KARI)     TABLE 54 LANUTAH - JAMLAH FERDIAKA LANAKAN KERIKANA (KARI NA KARI)     TABLE 54 LANUTAH - JAMLAH FERDIAKA LANAKAN KERIKANA (KARI NA KARI)     TABLE 54 LANUTAH - JAMLAH FERDIAKA LANAKAN KERIKANA (KARI NA KARI)     TABLE 54 LANUTAH - JAMLAH FERDIAKAN KERIKANA KERIKANA (KARI NA KARI)     TABLE 54 LANUTAH - JAMLAH FERDIAKAN KERIKANA KERIKANA (KARI NA KARI)     TABLE 54 LANUTAH - JAMLAH FERDIAKAN KERIKANA KERIKANA (KARI NA KARI)     TABLE 54 LANUTAH - JAMLAH FERDIAKANA KERIKANA KERIKANA K                                                                                                    | ister                    | <       | TABEL 3C - JUMLAH PETUG  | IAS LAPANGAN KELUARGA  | BERENCANA (PLKB) BERDASARKAN PERLENGKAPAN YANG DIMILIKI           |                                    |
| N KE TATEL AL LAUUTAN - JANUAR HETUSEL (JANUARA JEEDKUARA JEEDKUARA JEEEDKUARA JEEDKUARA JEEDKUA                                                                                                    | N                        |         | TABEL 4A - JUMLAH PETUG  | IAS LAPANGAN KELUARGA  | BERENCANA (PLKB) NON PNS                                          |                                    |
| Targe 4 - Juniue Protocol Junicia A Busica Berlocana (Stal) (Koli Pedi Berlocana Pedi Peni Vindoro)     Targe 5 - Juniue Protocol Junicia A Busica Berlocana (Stal Peni D)     Targe 5 - Juniue Protocol Junicia A Busica Berlocana (Stal Peni D)     Targe 5 - Juniue Protocol Junicia A Busica Berlocana (Stal Peni D)     Targe 5 - Juniue Protocol Junicia A Busica Berlocana (Stal Peni D)     Targe 5 - Juniue Protocol Junicia A Busica Berlocana (Stal Peni D)     Targe 5 - Juniue Protocol Junicia A Busica Berlocana (Stal Peni D)     Targe 5 - Juniue Protocol Junicia A Busica Berlocana (Stal Peni D)     Targe 5 - Juniue Protocol Junicia A Busica Berlocana (Stal Peni D)     Targe 5 - Juniue Protocol Junicia A Busica Berlocana (Stal Peni D)     Targe 5 - Juniue Protocol Junicia A Busica Berlocana (Stal Peni D)     Targe 5 - Juniue Protocol Junicia A Busica Berlocana (Stal Peni D)     Targe 5 - Juniue Protocol Junicia A Busica Berlocana (Stal Peni D)     Targe 5 - Juniue Protocol Junicia A Busica Berlocana (Stal Peni D)     Targe 5 - Juniue Protocol Junicia Berlocana (Stal Peni D)     Targe 5 - Juniue Protocol Junicia Berlocana (Berlocana (Stal Peni D)     Targe 5 - Juniue Protocol Junicia Berlocana (Berlocana (Stal Peni D)     Targe 5 - Juniue Protocol Junicia Berlocana (Berlocana (Stal Peni D)     Targe 5 - Juniue Protocol Junicia Berlocana (Berlocana (Stal Peni D)     Targe 5 - Juniue Protocol Junicia Berlocana (Berlocana (Stal Peni D)     Targe 5 - Juniue Protocol Junicia Berlocana (Stal Peni D)     Targe 5 - Juniue Protocol Junicia Berlocana (Stal Peni D)     Targe 5 - Juniue Protocol Junicia Berlocana (Stal Peni D)     Targe 5 - Juniue Protocol Junicia Berlocana (Stal Peni D)     Targe 5 - Juniue Protocol Junicia Berlocana (Stal Peni D)     Targe 5 - Juniue Protocol Junicia Berlocana (Stal Peni D)     Targe 5 - Juniue Protocol Junicia Berlocana (Stal Peni D)     Targe 5 - Juniue Protocol Junicia Berlocana (Stal Peni D)     Targe 5 - Juniue Protocol Junicia Berlocana (Stal Peni D)     Targe 5 - Juniue Protocol Jun                                                                                                    | KB                       |         | TABEL 4A LANJUTAN - JUM  | ILAH PETUGAS LAPANGAN  | KELUARGA BERENCANA (PLKB) NON PNS                                 |                                    |
| 1981 XA - JOLGA TRANSITI YENIN KULIMAA BIDIKAA DI SA (1993)<br>Taati Ja Janovin - Jonan Amerikaan Unganina Kulimaka Bertinaka de pradoj<br>Taati Ja Janovin - Jonan Amerikaan Unganina Kulimaka Bertinaka de pradoj<br>Co lo Settinga to activate Windows                                                                                                    | LLAP                     |         | TABEL 48 - JUMLAH PETUG  | AS LAPANGAN KELUARGA   | BERENCANA (PLKB) NON PNS BERDASARKAN PELATIHAN YANG PERNAH DIKUTI |                                    |
| Tale SA LANUTAR - JANUAR TRANSIT PAMBIA RELIARAS BERICIAN OLD PROD<br>Activate Windows<br>Go to Setting: to activate Windows                                                                                                    |                          |         | TABEL SA - JUMLAH PEMBA  | ANTU PEMBINA KELUARGA  | BERENCANA DESA (PPKBD)                                            |                                    |
| Go to Settings to activate Windows.                                                                                                    |                          |         | TABEL SA LANJUTAN - JUM  | ILAH PEMBANTU PEMBINA  | KELUARGA BERENCANA DESA (PPKBD)                                   | Activate Windows                   |
|                                                                                                    |                          |         |                          |                        |                                                                   | Go to Settings to activate Windows |

b. Laporan Bulanan

| > C 🔒 newsiga.bkkbn.gc                                                                                                    | a.id/#/dallap                                                                                                    |                                                                                                    |                                                                                                    | 29 日                                                                                                    |
|----------------------------------------------------------------------------------------------------|----------------------------------------------------------------------------------------------------|----------------------------------------------------------------------------------------------------|----------------------------------------------------------------------------------------------------|----------------------------------------------------------------------------------------------------|
| bkkbn <sup>9</sup> siga 📃                                                                                                    |                                                                                                    |                                                                                                    |                                                                                                    |                                                                                                    |
| A fands     Anna / HERN     An fand Anna / Anna / Ann | Laporan Tahunan<br>Dalei, 1. Casulawi, Laroo<br>Talei, 2. Joncan Kelositi<br>Talei, 3. Joncan Kelositi<br>Talei, 3. Joncan Kelosi<br>Talei, 3. Joncan Kelosi<br>Talei, 3. Joncan Kelosi<br>Talei, 4. Joncan Kelosi<br>Talei, 4. Joncan Kelosi | Laporan Bulanan<br>Say Data Wilami<br>Yu Yuki Duakahawan ochi Filmaan<br>Riga Anootta Bina Kulanda Bulta<br>Bita Heotta Relakan Nakolnal, pik<br>Na resulta Nortic Relakan Nakolnal, pik<br>Na resulta Nortic Relakan Nakolnal, pik<br>Na resultan Subakan Sakolnal, pik | Кана Царная<br>ТО РИМата Казанба Бакус Ана Disa<br>ин Кумициния<br>Вар наок тестрация Техницина<br>по чумцин Казанба Бакус Маю<br>Ана Казанба Бакус Маю<br>Ана Казанба Казанба Ана Казанба Казанба<br>Ана Казанба Казанба Казанба Казанба Казанба<br>Ана Понцинан Бак Казанба Казанба Казанба<br>Ана Понцинан Бак Казанба Казанба Казанба<br>Казанба Казанба Казанба Казанба Казанба Казанба Казанба Казанба Казанба Казанба Казанба Казанба Казанба Казанба<br>Казанба Казанба Казанб | PPR2D)<br>UTL 1000 TERRINAR PRCMOSI 1000 HPK<br>DAV KERINATINGTAL<br>DAV KERINATINGTAL<br>SA BOK HERITINGTAL PRPACUISARI<br>SA BOK HERITINGKA PRPACUISARI        |
| E CALLAP                                                                                                    | TABEL SA - JUMLAH BINA K<br>TABEL SB - CAKUPAN LAPO<br>PERAWATAN JANSKA PANJ                                                                                                    | ELUARGA LANSIA (BKL) YANG MELAKUK<br>RAN PROYEK PERUBAHAN NASIONAL (P<br>ANG BAGI LANSIA                                                                                                    | AN PENYULUHAN DAN KELUARGA ANGGOT                                                                                                    | A BICL HADIR PERTENUIAN PENYULUMAN<br>DI MELAKSANAKAN 7 (TUJUH) DIMENSI LANSIA TANGGUH DAN PENDAMPINGAI<br>Activate Windows<br>Go to Settings to retwate Windows |
|                                                                                                    |                                                                                                    |                                                                                                    |                                                                                                    | © BKKBM                                                                                                    |

Gambar 4.13 : Laporan Bulanan DALLAP

# • CREATE USER SIGA

User aplikasi siga dapat dibuat dengan 2 macam cara :

- 1. Membuat user baru yang diberi hak akses tertentu dalam aplikasi SIGA.
- 2. Menambahkan hak akses tertentu dalam aplikasi SIGA pada user yang telah terdaftar sebelumnya dalam aplikasi manajemen wilayah.
- A. Berikut merupakan langkah-langkah dalam pembuatan user aplikasi SIGA:

- 1. Membuat User Baru Buka web browser (google chrome, Mozilla firefox, opera mini, dsb)
- 2. Ketikkan http://newsiga.bkkbn.go.id/master pada address bar, maka akan muncul
- 3. tampilan menu login sebagai berikut :

|          | bkkbn                                        |
|----------|----------------------------------------------|
| 510      | 1A - Sistem Informasi Keluarga               |
| it Peres | ns'                                          |
| admink   | s sumut1                                     |
| Kata Dan | ··                                           |
| *******  |                                              |
| ] =quita | t Saya                                       |
|          | MADUK                                        |
|          | Cepyright & BHKBIN 2020<br>Activate Winclows |
|          | Go to Settings to activite Windows.          |

#### **Gambar 4.14** : Login SIGA

- 4. Masukkan username dan password kemudian klik tombol "MASUK". Pastikan anda login sebagai administrator wilayah untuk dapat mengakses menu-menu yang ada pada aplikasi manajemen wilayah ini.
- 5. Untuk melakukan pengelolaan user ( menambah user baru, ubah password, ubah data user, ubah hak akses dan hapus user) maka klik menu "user" kemudian pilih sub menu "kelola user".

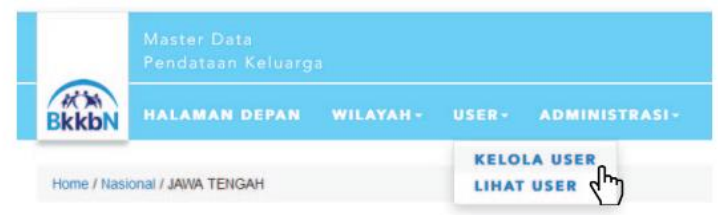

Gambar 4.15 : Tampilan kelola User

- 6. Setelah klik pada sub menu kelola user, akan tampil 2 tab yaitu tab "wilayah" dan tab "user". Secara default halaman akan berada pada tab "wilayah" dan memunculkan list wilayah 1 level di bawah level administrator tersebut ( contoh: login sebagai administrator wilayah level provinsi, maka yang muncul adalah list kabupaten/kota).
- 7. Untuk menambahkan user baru maka klik pada nama wilayah kemudian klik pada tab user. Setelah itu klik tombol "tambah user baru".

| Kelol    | a Use     | er  |  |  |  |
|----------|-----------|-----|--|--|--|
|          |           | ali |  |  |  |
| Wilayah  | User      |     |  |  |  |
| + Tambah | User Baru |     |  |  |  |

Gambar 4.16 : Tampilan tambah user baru

8. Setelah itu akan muncul form entri data user, isikan data sesuai form yang tersedia, kemudian klik simpan.

| Tamba                 | ah User Kabupaten/Kota  |
|-----------------------|-------------------------|
| Provinsi<br>Kabupaten | JAWA TENGAH<br>Boyolali |
| Nama Lengkap          |                         |
| Username              |                         |
| Password              |                         |
| Email                 |                         |
| Telephone             |                         |
| <b>H</b> s            | impan 🔶 Batal           |

- Gambar 4.17 : Tampilan kolam tambah user
- 9. Setelah itu akan muncul form hak akses, centang sesuai dengan hak akses yang akan diberikan kepada user, kemudian klik simpan.

| Hak Akses             |                     |  |  |  |  |  |
|-----------------------|---------------------|--|--|--|--|--|
| Administrator Wilayah | Administrator PK    |  |  |  |  |  |
| Operator PK Offline   | Operator PK Scanner |  |  |  |  |  |
| Supervisor PK         | Administrator SR    |  |  |  |  |  |
| Supervisor SR         | Operator SR         |  |  |  |  |  |
| Operator YANKB        | Operator SDM        |  |  |  |  |  |
| Operator BKB          | Operator BKL        |  |  |  |  |  |
| Operator BKR          | Operator UPPKS      |  |  |  |  |  |
| Operator PIKRM        | Operator BP         |  |  |  |  |  |
| Operator MUPEN        | Operator MPC        |  |  |  |  |  |
| Supervisor SRMOB      |                     |  |  |  |  |  |
|                       |                     |  |  |  |  |  |
| 🎽 Simpan              | 🗲 Batal             |  |  |  |  |  |

Gambar 4.18 : Tampilan pilihan hak akses

### 4. KESIMPULAN

Sistem informasi adalah sistem informasi secara teknis dapat di definisikan sebagai sekumpulan komponen yang saling berhubungan, mengumpulkan atau mendapatkan, memproses, menyimpan dan mendistribusikan informasi untuk menunjang pengambilan keputusan dan pengawasan dalam suatu organisasi.

Aplikasi adalah penggunaan dalam suatu komputer, instruksi (instruction) atau pernyataan (statement) yang disusun sedemikian rupa sehingga komputer dapat memproses input menjadi output.

BKKBN Provinsi Sumatera Utara dalam kegiatan pencatatan dan pelaporan program kependudukan dan keluarga berencana nasional sebelumnya menggunakan sistem manual, sehingga terdapat beberapa masalah dalam proses bisnisnya, seperti kelalaian dalam pengarsipan dan kurang akuratnya laporan bulanan. Untuk mengatasi masalah tersebut BKKBN Provinsi Sumatera Utara telah menerapkan suatu sistem informasi untuk mempermudah proses bisnis yang ada. BKKBN Provinsi Sumatera Utara menggunakan Sistem Informasi Keluarga (SIGA) dengan alamat <u>https://newsiga.bkkbn.go.id/</u>.

# 5. DAFTAR PUSTAKA

- [1]. Novianti, Gita. 2019. Pengantar Sistem Informasi. Skripsi. Jakarta Barat : Universitas Mercu Buana.
- [2]. Sutabri, Tata. 2012. Konsep Sistem Informasi. Yogyakarta : CV ANDI OFFSET.
- [3]. Jakarta Timur, BKKBN 2021. Buku Panduan SIGA2.
- [4]. http://Laporan%20PKL%20(Siga)/Materi/Buku%20Panduan%20SIGA2.p df
- [5]. Hendra. 2019, "Aplikasi SIGA", https://www.scribd.com/presentation/426178941/aPLIKASI-SIGA, diakses pada 8 Desember 2021 pukul 14.30.